## LBP810Cシリーズ、732Ci、460シリーズのNETEYE設定手順

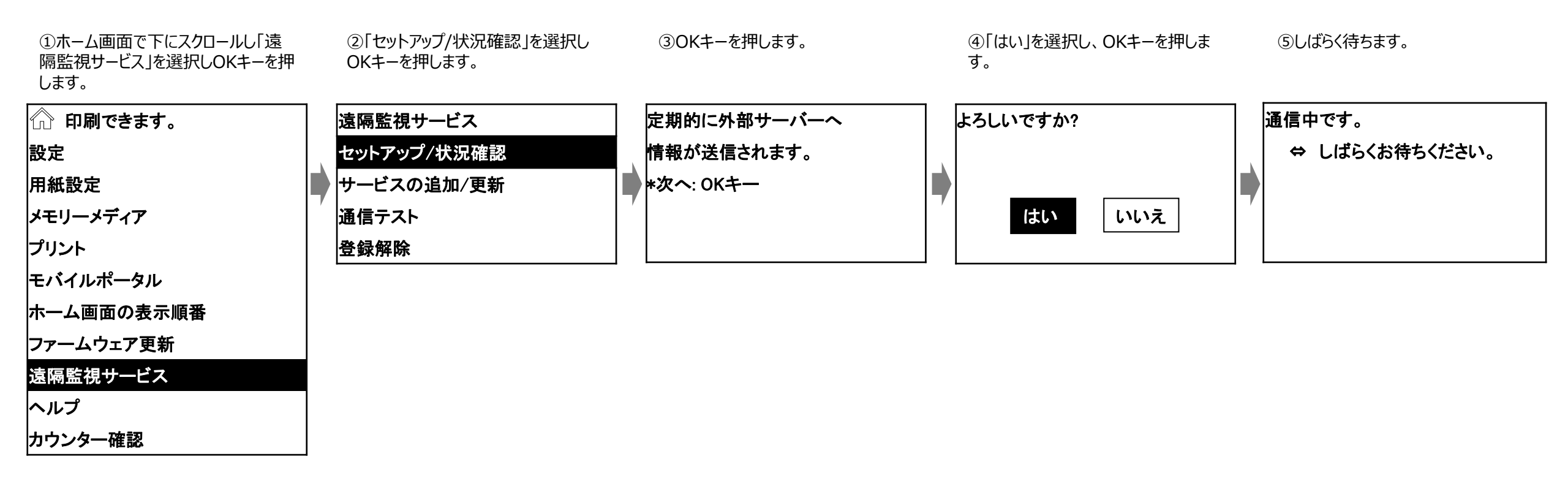

⑥無事登録が完了すると、下記メッセージが表示されます。

登録しました。 遠隔監視サービス 通信テスト結果:全て成功 登録状況:登録済 ※登録に失敗すると、下記メッセージが表示されます。DNSやプロキシーの設定などネットワーク設定を見直してください。

エラーコード: xxxx 接続できませんでした ネットワーク接続を 確認してください。